## Manuel EAM 3.1 : Pour créer un compte Healthstat.

Quelques remarques préliminaires :

- Suivez attentivement les étapes de ce manuel. Pour protéger au mieux les données, cette procédure est très stricte.
- Chaque médecin généraliste qui souhaite accéder aux rapports de feedback doit suivre cette procédure.
- Les captures d'écran sont purement illustratives.
- 1. Surfez sur <u>https://eam-v3.healthdata.be/</u> .
- 2. Connectez-vous avec votre eID en cliquant sur login en haut à gauche et en appuyant ensuite sur le bouton rouge "login with eID"..

| Diagn                       | Support center             | About healthdata be | About Sciensano | Cookie policy | be |
|-----------------------------|----------------------------|---------------------|-----------------|---------------|----|
| HEALTHDATA: ENTITY ACCESS M | ANAGEMENT [ACC]            |                     |                 |               |    |
| riontie                     |                            |                     |                 |               |    |
|                             |                            |                     |                 |               |    |
|                             |                            |                     |                 |               |    |
|                             | WELCOME                    |                     |                 |               |    |
|                             | Please log in with your el | ID.                 |                 |               |    |
|                             | •DLog in with eID          |                     |                 |               |    |
|                             |                            |                     |                 |               |    |

3. Choisissez Itsme ou le lecteur de carte d'identité électronique pour vous connecter.

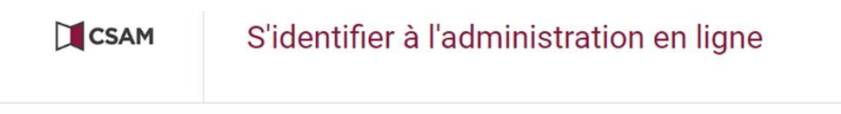

Choisissez votre clé numérique pour vous identifier.

| imérique(s) avec l'elD ou identité nur                           | nérique                                                                                                    | IDENTIFICATION                                                                                                    | Ø                                                                                                    |
|------------------------------------------------------------------|----------------------------------------------------------------------------------------------------|----------------------------------------------------------------------------------------------------|----------------------------------------------------------------------------------------------------|
| avec un lecteur de cartes elD                                    |                                                                                                    | via itsme                                                                                                    |                                                                                                    |
|                                                                  | Créez v                                                                                                    | otre compte itsme                                                                                                    |                                                                                                    |
| imerique(s) avec code de securite et                             | nom d'utilisateu                                                                                                    | r + mot de passe                                                                                                    |                                                                                                    |
| IDENTIFICATION<br>avec un code de sécurité envoyé par e-<br>mail | °                                                                                                    | IDENTIFICATION<br>avec un code de sécurité via une<br>application mobile                                                                                                    | G                                                                                                    |
| cation européenne                                                |                                                                                                    |                                                                                                    |                                                                                                    |
| IDENTIFICATION<br>avec une identification électronique           | 0                                                                                                    |                                                                                                    |                                                                                                    |
|                                                                  | mérique(s) avec l'elD ou identité nur<br>IDENTIFICATION<br>avec un lecteur de cartes elD<br>mérique(s) avec code de sécurité et<br>IDENTIFICATION<br>avec un code de sécurité envoyé par e-<br>mail<br>cation européenne<br>IDENTIFICATION<br>avec une identification électronique | mérique(s) avec l'elD ou identité numérique          IDENTIFICATION       Imérique(s)         avec un lecteur de cartes elD       Imérique(s)         Imérique(s) avec code de sécurité et nom d'utilisateur         IDENTIFICATION         avec un code de sécurité envoyé par e-mail         IDENTIFICATION         Cation européenne         IDENTIFICATION         avec une identification électronique | IDENTIFICATION<br>avec un lecteur de cartes elD       IDENTIFICATION<br>via itsme         IDENTIFICATION<br>avec un lecteur de cartes elD       IDENTIFICATION<br>via itsme         IDENTIFICATION<br>avec un code de sécurité et nom d'utilisateur + mot de passe         IDENTIFICATION<br>avec un code de sécurité envoyé par e-<br>mail       IDENTIFICATION<br>avec un code de sécurité via une<br>application mobile         IDENTIFICATION<br>avec un code de sécurité envoyé par e-<br>mail       IDENTIFICATION<br>avec un code de sécurité via une<br>application mobile |

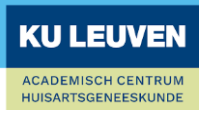

4. Choisissez de vous enregistrer en tant que citoyen et appuyez sur "confirmer le profil".

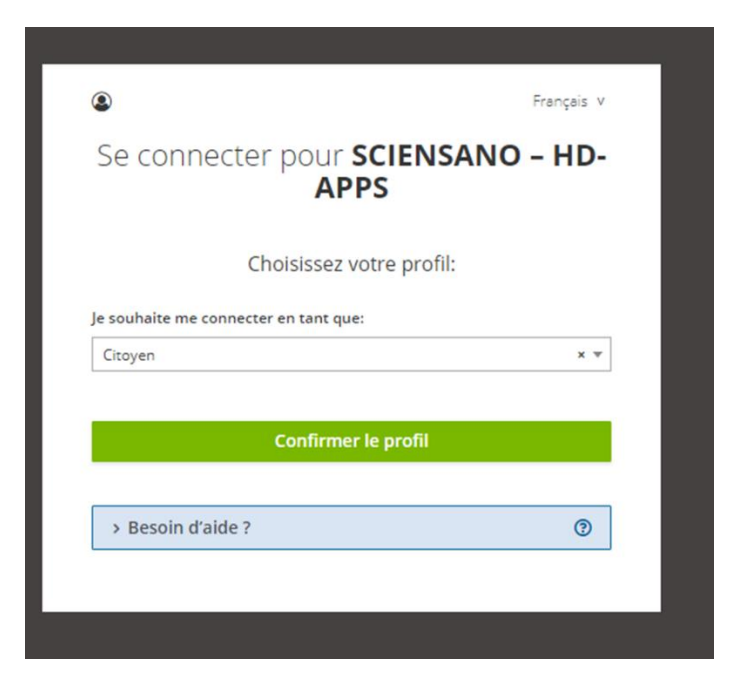

5. Cliquez sur votre nom et votre adresse électronique en haut à gauche et allez à 'Edit Profile'.

| ≡ Manage     | Petra Peter  | s (petra@sciensanc | .be)                                                                                                    |       |  |     |
|--------------|--------------|--------------------|----------------------------------------------------------------------------------------------------|-------|--|-----|
| View profile | Edit profile | My Accounts        | Log out                                                                                                    |       |  |     |
|              |              |                    | L My Profile 	⊕ Log out                                                                                               |       |  | .be |
|              |              |                    | HEALTHDATA: ENTITY ACCESS MANAGEMENT                                                                                  | [ACC] |  |     |
|              |              |                    | Home Documentation                                                                                                    |       |  |     |
|              |              |                    | View Edit My Accounts Petra Peters (enduser@example.com)                                                              |       |  |     |
|              |              |                    | Personal information                                                                                                  |       |  |     |
|              |              |                    | First name(s): Petra<br>Last name: Peters<br>Email: petra@sciensano.be<br>SSIN: 77090381596<br>NIHDI Number: 77889933 |       |  |     |
|              |              |                    | Linked accounts                                                                                                    |       |  |     |

- 6. Dans 'Edit', il y a deux onglets : 'User settings' et 'Personal information'. Parcourez-les tous les deux.
  - 6.1 Sous 'User settings', une adresse électronique par défaut est automatiquement indiquée. Remplacez-la par votre propre adresse e-mail et cliquez sur 'save'.

| mary email | address *   |                               |
|------------|-------------|-------------------------------|
| enduser@(  | cxample.com | y professional e-mail address |
|            |             |                               |
|            |             |                               |

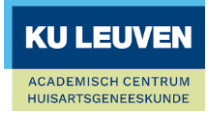

6.2 Allez dans l'onglet 'Personal information', entrez votre numéro Riziv sous 'Nihdi Number' et appuyez à nouveau sur 'Save'.

| User settings *                                                                    | Personal information *                                                              |
|------------------------------------------------------------------------------------|-------------------------------------------------------------------------------------|
| First name(s) *                                                                    |                                                                                     |
| Justine                                                                            |                                                                                     |
| Official first name(s)                                                             |                                                                                     |
| Last name*                                                                         |                                                                                     |
| Soetaert                                                                           |                                                                                     |
| Official last name                                                                 |                                                                                     |
| SSIN                                                                               |                                                                                     |
|                                                                                    |                                                                                     |
| NIHDI Number                                                                       |                                                                                     |
| \$ 11234567                                                                        | 004                                                                                 |
| National Institute for He<br>requestor (if applicable)<br>Add another item<br>Save | alth and Disability Insurance number (RIZIV-INAMI) of<br><b>Cancel user profile</b> |

7 Allez dans 'My Accounts' et cliquez sur 'Add new Account'.

| ≎⊫<br>My | ← Back to site   Justine Soetaert (justine.soetaert@kuleuven.be) / Edit User My Accounts |                               |                     |                  |         |   |  |  |
|----------|------------------------------------------------------------------------------------------|-------------------------------|---------------------|------------------|---------|---|--|--|
| v        | iew Edit                                                                                 | My Accounts                   | Legacy Requests     |                  |         |   |  |  |
|          | Justine Soet                                                                             | aert (justine.soetaert        | t@kuleuven.be) > My | Accounts         |         |   |  |  |
|          | User De                                                                                  | tails                         |                     |                  |         |   |  |  |
|          | Name                                                                                     | Primary email a               | ddress              | Nihdi            | SSIN    |   |  |  |
|          | Justine                                                                                  | justine.soetae                | ert@kuleuven.be     |                  |         |   |  |  |
|          | Soetaert                                                                                 |                               |                     |                  |         |   |  |  |
|          | Account<br>Email                                                                         | Organisation /<br>Application | Grants              | Account<br>State | Actions | • |  |  |
|          | This user I                                                                              | has no account yet.           |                     |                  |         |   |  |  |
|          |                                                                                          |                               |                     |                  |         | * |  |  |
|          | Add new A                                                                                | Account                       |                     |                  |         |   |  |  |
|          |                                                                                          |                               |                     |                  |         |   |  |  |

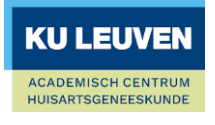

8 Saisissez votre adresse mail, sélectionnez (General Practitioners / Healthstat) en appuyez sur 'Save'. Vous pouvez commencer à taper dans la barre de texte qui apparaît lorsque vous voulez sélectionner l'organisation.

| ← Back to site   Justine Soetaert (justine.soetaert@kuleuven.be) / My Accounts / Edit User |
|--------------------------------------------------------------------------------------------|
| Justine Soetaert (justine.soetaert@kuleuven.be) > My Accounts > Create new<br>account      |
| Account Email address * justine.soetaert@kuleuven.be                                       |
| Organisation / Application* General Practitioners / Healthstat                             |
| Save                                                                                       |

9 Votre compte a été créé avec succès. Pour terminer, vous devez encore demander une 'Grant'. Appuyez sur '0 grants'.

| ٩I | 🗙 Back to site   Justine Soetaert (justine.soetaert@kuleuven.be) / Edit User          |                     |                 |       |      |  |  |  |  |
|----|---------------------------------------------------------------------------------------|---------------------|-----------------|-------|------|--|--|--|--|
| M  | My Accounts                                                                           |                     |                 |       |      |  |  |  |  |
| v  | liew Edit My Ac                                                                       | ccounts Legacy      | Requests        |       |      |  |  |  |  |
| (  | Status message<br>Created a new acco                                                  |                     |                 |       |      |  |  |  |  |
|    |                                                                                       |                     |                 |       |      |  |  |  |  |
|    | Justine Soetaert (justin                                                              | e.soetaert@kuleuve  | n.be) > My Acco | ounts |      |  |  |  |  |
|    | User Details                                                                          |                     |                 |       |      |  |  |  |  |
|    | Name                                                                                  | Primary email addre | ess             | Nihdi | SSIN |  |  |  |  |
|    | Justine Soetaert                                                                      | justine.soetaert@   | kuleuven.be     |       |      |  |  |  |  |
|    | Account Email Organisation / Application Grants Account State Actions                 |                     |                 |       |      |  |  |  |  |
|    | justine.soetaert@kuleuven.be General Practitioners / Healthstat 0 grants Draft Edit v |                     |                 |       |      |  |  |  |  |
|    | Add new Account                                                                       |                     |                 |       |      |  |  |  |  |

10 Appuyez sur 'Add new Grant'.

| Back to site   Luke Skywaker(back skywaker(backersano.be) / My Accounts ccount: Manage grants |                                              |                                                                  |                                           |         |  |
|-----------------------------------------------------------------------------------------------|----------------------------------------------|------------------------------------------------------------------|-------------------------------------------|---------|--|
| Luke Skywalker (luke.sky                                                                      | walker@sciensano.be) >                       | My Accounts > enduser / General Practit                          | ioners / Healthstat (petra3@sciensano.be) |         |  |
| Account Details Name Luke Skywalker                                                           | Account Email address<br>petra3@sciensano.be | Organisation / Application<br>General Practitioners / Healthstat | Account State                             |         |  |
| Request approval                                                                              |                                              |                                                                  |                                           |         |  |
| Project                                                                                       |                                              | Role / Data Level                                                |                                           | Actions |  |
| Add new Grant                                                                                 |                                              |                                                                  |                                           |         |  |

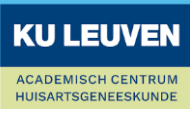

11 Sélectionnez 'HDGP3333- GPBARO\_ALL' comme projet et 'Data Provider / Individual' comme 'Role'. Appuyez ensuite sur 'Save'.

| Add a new grant            |                                                       |                                                                  |               | ×   |  |  |  |  |
|----------------------------|-------------------------------------------------------|------------------------------------------------------------------|---------------|-----|--|--|--|--|
| Grant Details              |                                                       |                                                                  |               |     |  |  |  |  |
| Name<br>Justine Soetaert   | Account Email address<br>justine.soetaert@kuleuven.be | Organisation / Application<br>General Practitioners / Healthstat | Account State |     |  |  |  |  |
| Project                    |                                                       |                                                                  |               |     |  |  |  |  |
| - None -                   |                                                       |                                                                  |               | •   |  |  |  |  |
| Role / Data level          |                                                       |                                                                  |               |     |  |  |  |  |
| Data Provider / Indiv      | /idual                                                |                                                                  |               | × • |  |  |  |  |
| Data Provider / Hosp       | ital                                                  |                                                                  |               |     |  |  |  |  |
| Data Provider / Individual |                                                       |                                                                  |               |     |  |  |  |  |
| Sponsor                    | Sponsor                                               |                                                                  |               |     |  |  |  |  |
| Sponsor / Individual       | Sponsor / Individual                                  |                                                                  |               |     |  |  |  |  |

12 Vous revenez à l'écran 'Manage grants'. Cliquez sur 'Request approval'.

Account: Manage grants

| Status message<br>New grant added to 98021326064 / General Practitioners / Healthstat.                                                                            |                              |         |  |  |  |  |
|----------------------------------------------------------------------------------------------------|------------------------------|---------|--|--|--|--|
| Justine Soetaert (justine.soetaert@kuleuven.be) > My Accounts > ///////////////////////////////////                                                               | l Practitioners / Healthstat |         |  |  |  |  |
| Account Details Name Account Email address Organisation / Application Justine Soetaert justine.soetaert@kuleuven.be General Practitioners / Heal Request approval | Account State<br>hstat Draft |         |  |  |  |  |
| Project                                                                                                    | Role / Data Level            | Actions |  |  |  |  |
| HDBP0271 - GPBARO_DT - Barometer for General Practice: Diabetes                                                                                                   | Data Provider / Individual   | Edit 🗸  |  |  |  |  |
| Add new Grant                                                                                                    |                              |         |  |  |  |  |

13 Lorsque vous avez demandé votre approbation, l'écran suivant s'affiche avec l'étiquette jaune 'Approval' sous 'My Accounts :

| View Edit My A                           | ccounts Legacy Requests                               |                      |                                    |         |               |                 |
|------------------------------------------|-------------------------------------------------------|----------------------|------------------------------------|---------|---------------|-----------------|
| Justine Soetaert (justin                 | ne.soetaert@kuleuven.be) > My Acc                     | ounts                |                                    |         |               |                 |
| User Details<br>Name<br>Justine Soetaert | Primary email address<br>justine.soetaert@kuleuven.be | Nihdi<br>11234567004 | SSIN                               |         |               |                 |
| Account Email                            |                                                       |                      | Organisation / Application         | Grants  | Account State | Actions         |
| justine.soetaert@kul                     | euven.be                                              |                      | General Practitioners / Healthstat | 1 grant | Approval      | Edit            |
| Add new Account                          | )                                                     |                      |                                    |         |               |                 |
|                                          |                                                       |                      |                                    |         |               | <b>KULEUVEN</b> |

ACADEMISCH CENTRUM HUISARTSGENEESKUNDE

- 14 Le personnel sera informé de votre demande par courrier électronique. Nous mettons tout en œuvre pour vous accorder l'accès le plus rapidement possible, mais veuillez noter que le processus peut prendre plusieurs jours ouvrables.
- 15 Lorsque votre compte est approuvé, vous pouvez consulter vos rapports de feedback à l'adresse <u>https://www.healthstat.be/</u>. Vous recevrez un courriel lorsque l'un des gestionnaires d'accès aura approuvé votre compte.

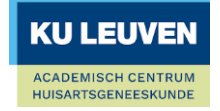